## IF you start ERIC V2, and get nothing but a maroon/red screen – It's Microsoft's fault, not mine!

You do not need to reinstall ERIC V2. Just follow the instructions below:

- 1. Start File Explorer (right click on the Windows emblem on the left of the Task Bar).
- 2. Click on your C: drive (usually near the bottom of the left-hand menu and identified by Windows(C:))
- 3. Then Double-Click on the Folder ERIC
- 4. Locate ERIC V2 Program.accdb
  - a. If you do not see the file extensions this may/will vary between versions of Windows
    - i. In the menu bar at the top of the page select the "View" dropdown
    - ii. At the bottom of this list, select Show, then Click on File Name Extensions
- 5. Highlight ERIC V2 Program.accdb
  - a. Cut and Paste the file (CTRL-C the CTRL-V) for a backup
  - b. Right Click, then select Show More Options
  - c. Select Rename
  - d. Change the file extension from accdb to accdr
    - i. You will receive a Warning that changing extensions will cause issues ignore
- 6. On your Desktop, Right-Click on the ERIC V2 icon.
- 7. Select Properties from the menu
- 8. Select the Shortcut tab
- 9. Change the file extension in the Target: from accdb to accdr
- 10. Click the APPLY button, then OK.
- 11. Click on the iCON.
  - a. IF ERIC starts correctly, then you can stop here
- 12.IF You still have a problem
  - a. Go To <a href="https://www.microsoft.com/en-us/download/details.aspx?id=39358">https://www.microsoft.com/en-us/download/details.aspx?id=39358</a>
  - b. This will download and install MS Access Runtime 2013

i. I \*THINK\* you can use a newer Runtime version but so far this one works 13.Now retry the ICON.

IF this does not cure your problem, please contact me – <u>Eric@FleetFootFarm.com</u> / 865.599.3594